| HIBERNATION/STANDBY                                                                                                    | POWER BUTTON FUNCTIONALITY                                                                                                    | ON/OFF                                                                                                    | POWER-ON PASSWORD                                                                                                    | TO SHUT DOWN YOUR NOTEBOOK                                                                                                    | BATTERY                                                                                                    | FIXING A LOW-BATTERY CONDITION                                                                                                    | SCROLL BUTTON                                                                                                    | INTERNET ZONE BUTTONS                                                                                                    | MORE INTERNET ZONE BUTTONS                                                                                                    |
|----------------------------------------------------------------------------------------------------|----------------------------------------------------------------------------------------------------|----------------------------------------------------------------------------------------------------|----------------------------------------------------------------------------------------------------|----------------------------------------------------------------------------------------------------|----------------------------------------------------------------------------------------------------|----------------------------------------------------------------------------------------------------|----------------------------------------------------------------------------------------------------|----------------------------------------------------------------------------------------------------|----------------------------------------------------------------------------------------------------|
| Hibernation is a state of no power<br>consumption. When your<br>Notebook enters the Hibernation<br>mode, the memory contents are<br>saved to the hard disk and your<br>Notebook is powered off.<br>Standby puts your Notebook in<br>low power mode. It is still on,<br>but the display appears blank. | <ul> <li>When your Notebook is on, pressing<br/>the Power button places your<br/>Notebook in Hibernation mode.</li> <li>Press and release the Power button<br/>once to enter Hibernation mode.</li> <li>Press and hold down the Power<br/>button (about four seconds) to<br/>shut down your Notebook.</li> </ul> | <ul> <li>To put your Notebook on Standby:</li> <li>Press the Fn+F4 keys<br/>Or</li> <li>Click the Start button on the<br/>Windows taskbar, then Shut Down,<br/>then Standby.</li> <li>To wake your Notebook press any<br/>key.</li> <li>One of the Power Saving measures<br/>include turning the LCD off when<br/>not in use, with the notebook still<br/>running. To turn off the panel, press<br/>the Fn+F6 keys. Repeat to turn on<br/>the panel.</li> </ul> | <ul> <li>Sets a password to secure the information stored on the hard disk.</li> <li>Turn on your Notebook.</li> <li>After the Compaq logo is displayed, a cursor appears in the upper right corner of the screen for a few seconds. While the cursor is visible, press the F10 key.</li> <li>Select the Security option.</li> <li>Move to Set Supervisor Password, press Enter and follow the onscreen instructions.</li> </ul> | <ul> <li>Close all programs.</li> <li>On the Windows taskbar, click Start, then click Shut Down.</li> <li>Select the Shut Down option.</li> <li>Click the OK button. After a few seconds, your Notebook turns off.</li> <li>TO TURN ON YOUR NOTEBOOK</li> <li>Press the Power button.</li> </ul>                                                                                                    | <ul> <li>To determine the amount of remaining battery power, follow these steps:</li> <li>Double-click the Battery Charge or the AC Power icon located on the Windows taskbar.</li> <li>Check the battery lights or status panel gauge, depending on your Notebook type.</li> </ul>                                                                                                    | A battery having less than 10 percent<br>of its power remaining is in a low<br>battery condition. When your<br>Notebook loses all battery power, it<br>enters Hibernation mode. You must<br>allow your Notebook to finish saving<br>and shut off automatically before<br>trying to correct the low battery<br>condition.                                                                                                    | The Scroll button is the equivalent<br>of the Up and Down buttons of the<br>Scroll bar on the side of your<br>display screen. To view other areas<br>of a document or browser window,<br>press the Scroll bar in the desired<br>direction.                                                                                | The Internet Zone buttons, located<br>above your Notebook's keyboard,<br>automatically connect you to the<br>Internet. These buttons allow you<br>one-touch access to your most<br>frequently used Internet activities.<br><b>Q</b> My Presario<br>Instant connection to Compaq<br>for getting the most out of your<br>computer and the Internet.                                                  | <ul> <li>instant Internet Access<br/>Connects you to a personalized<br/>Web page filled with local<br/>weather, news, sports and more</li> <li>Instant E-mail<br/>One touch access for sending<br/>and reading e-mail.</li> <li>Retail Central<br/>Instant connection to your<br/>computer store and other<br/>consumer companies.</li> <li>Digital Audio<br/>Launches Windows Media<br/>Player to play MP3 music.</li> </ul>                                                    |
| TOUCHPAD                                                                                                    | Rear Components                                                                                                    | Left Side Components                                                                                                    | Right Side Components                                                                                                    | Underside Components                                                                                                    | QUICKRESTORE SUPPORT                                                                                                    |                                                                                                    |                                                                                                    |                                                                                                    | PROGRAMING INTERNET BUTTONS                                                                                                    |
| Just as the mouse, the TouchPad<br>lets you draw lines or point to<br>items on the Windows desktop.<br>Try dragging the pointer across<br>the screen by gently dragging<br>your finger across the TouchPad.                                                                                           | <ul> <li>1</li> <li>2</li> <li>1. External Monitor (VGA) Port</li> <li>2. Security Slot</li> </ul>                                                                                                    | <ul> <li>1 2 3 5 6 8<br/>1 2 3 4 7</li> <li>1. USB Port</li> <li>2. CD/DVD/CD-RW Drive Port</li> <li>3. PC Card Slot (Type II)</li> <li>4. PC Card Eject Button</li> <li>5. Ethernet Port</li> <li>6. Modem Port</li> <li>7. 1394 Port</li> <li>8. USB Port</li> </ul>                                                                                                    | <ul> <li>1 2</li> <li>1. IR Port</li> <li>2. AC Adapter Connector</li> </ul>                                                                                                    | <ul> <li>1. Battery</li> <li>2. Memory Compartment</li> <li>3. Model and Serial Number</li> </ul>                                                                                                    | <ul> <li>Compaq enables you to restore your sysprovides various options:</li> <li>Selective Restore allows you to select sereformatting your hard disk.</li> <li>User Backup allows you to back up all separate hard disk partition.*</li> <li>User Restore restores the C:\ drive pare Factory Restore restores your Noteboor and installed applications will be ove</li> <li>Make Emergency Diskette creates a disconfiguration.*</li> <li>*The Recovery CD is required.</li> </ul> | tem at any time with the QuickRestore metho<br>pecific Compaq drivers or applications you wa<br>information and files on the C:\ drive partitic<br>tition from your last User Backup.*<br>ok to its original factory-installed software sta<br>rwritten. Back up your data files first.*<br>skette that contains specific information abou                                                                                                    | nd. QuickRestore<br>ant to reinstall without<br>on and store them in a<br>te. NOTE: All data files<br>at your Notebook s                                                                                                    | compaq                                                                                                    | <ul> <li>Reprogram the Internet Zone<br/>buttons to reflect your personal<br/>preferences.</li> <li>At the Windows taskbar, click<br/><b>Start</b>, select <b>Settings</b>, then<br/><b>Control Panel</b>.</li> <li>Click on the <b>Easy Access Buttons</b><br/>icon.</li> <li>Follow the on-screen instructions</li> </ul>                                                                                                    |
| <b>RESETTING YOUR NOTEBOOK</b>                                                                                                    | External CD, DVD or CD-RW Drive                                                                                                    | External Diskette Drive                                                                                                    |                                                                                                    |                                                                                                    |                                                                                                    |                                                                                                    |                                                                                                    |                                                                                                    | USING THE DISKETTE DRIVE                                                                                                    |
| If the system becomes unstable,<br>you can reset your Notebook by<br>pressing and holding the Power<br>key down for <b>4 seconds</b> .                                                                                                    | <ol> <li>CD or DVD Media Eject Button</li> <li>CD or DVD Manual Eject Hole</li> <li>*A DVD or CD-RW are available on select models.</li> </ol>                                                                                                    | 1. Eject Button                                                                                                    | KNO                                                                                                    | <b>WYOU</b>                                                                                                    | <b>R NOT</b>                                                                                                    | BOOK.                                                                                                    |                                                                                                    |                                                                                                    | <ul> <li>Connecting the Diskette Drive:</li> <li>To use the diskette drive, connect the cable of the diskette drive to any one of the USB port on the left side of your Notebook.</li> <li>Inserting and Ejecting a Diskette:</li> <li>To insert a diskette into the diskette drive, hold the diskette with the label facing up and the arrow on the diskette pointing towards the drive, and gently push the diskette, press the Eject button on the diskette drive.</li> </ul> |
| ADJUSTING BRIGHTNESSS/CONTRAST                                                                                                    | CHANGING THE DISPLAY RESOLUTION                                                                                                    | USING SCANDISK                                                                                                    | CHECKING THE HARD DISK SPACE                                                                                                    | INSTALLING SOFTWARE FROM DISK/CD                                                                                                    | CONNECTING THE CD/DVD DRIVE                                                                                                    | INSERTING/REMOVING A DISC                                                                                                    | USING THE DVD PLAYER                                                                                                    | PLAYING AUDIO CDs                                                                                                    | HOW TO MUTE AUDIO                                                                                                    |
| If your display is too faint/bright,<br>the brightness controls may be<br>set improperly. You can adjust the<br>brightness by pressing <b>Fn + F7</b> to<br>decrease it or <b>Fn + F8</b> to increase it.                                                                                             | <ul> <li>On the taskbar, click Start, Settings, then Control Panel.</li> <li>Double-click Display, the dialog box opens. Click Settings.</li> <li>Under Screen area, click the Resolution Slider, and drag it to the desired resolution.</li> <li>Click OK to accept settings.</li> </ul>                        | <ul> <li>Examines your hard drive for surface errors and file/folder problems.</li> <li>At the Windows taskbar, click Start, Programs then Accessories.</li> <li>Click System Tools, then ScanDisk.</li> <li>Select the drive(s) to check and the type of test you want to run.</li> <li>Click Start to begin. Click Close when finished.</li> </ul>                                                                                                    | You can view a chart of the available<br>hard drive space.<br>• At the desktop level, click <b>My</b><br><b>Computer</b> .<br>• Right-click on the hard disk icon of<br>your choice.<br>• In the drop-down menu, click<br><b>Properties</b> .<br>• View the hard disk space<br>information.                                                                                                    | <ul> <li>To Initiate the installation process, insert the disk/CD into the respective drive. Click Next.</li> <li>Follow the on-screen installation instructions.</li> <li>if a diskette or CD won't install:</li> <li>Close all programs, click Start, Settings, and Control Panel from the taskbar.</li> <li>Double-click the Add/Remove Programs icon.</li> <li>The properties window is displayed. Click Install.</li> </ul> | To connect the CD or DVD drive to<br>your Notebook, complete the<br>following steps:<br>• Turn off your Notebook.<br>• Connect the cable of the CD or<br>DVD drive to the CD or DVD drive<br>port on the left side of your<br>Notebook.                                                                                                    | <ul> <li>To load a disc into the disc drive:</li> <li>Press the Eject button the drive.</li> <li>Remove a disc from its protective case, holding the disc by its center hole and outer edge to avoid touching the surface.</li> <li>To load a disc into the disc drive:</li> <li>Press the Eject button on the drive.</li> <li>Remove a disc from the tray, gently pushing down on the center spindle while pulling up on the outer edges.</li> <li>Push the tray back into the drive until it locks into place.</li> </ul> | Your Notebook's DVD drive lets you<br>watch all of your favorite movies<br>anytime, anywhere. The DVD Player<br>is simple and fun to use. Insert a<br>DVD into the DVD drive. After a few<br>seconds, the DVD Player* Control<br>Panel opens and playback begins.<br>* Only available on models that include a DVD drive. | <ul> <li>Insert the CD into the drive (CD play should start automatically).</li> <li>If CD play does not start: <ul> <li>On the Windows taskbar, click Start, Programs, Accessories, Entertainment, and CD Player.</li> <li>Once the CD Player opens, click the Play button.</li> <li>To stop playing the CD, click the Stop button.</li> <li>To eject the CD, click Eject.</li> </ul> </li> </ul> | <ul> <li>Press Fn+F5 keys to mute the audio.</li> <li>Repeat to unmute.</li> </ul>                                                                                                    |

STEP 4: Unfold to discover a Quick Reference, Quick Tips, Options and Features of your 800 Series Internet PC

This Getting Started Poster is intended for use only as a quick reference. For more detailed information and procedures, consult the guides.

©2001 Compaq Computer Corporation. All rights reserved. Printed in the United States, Brazil, Canada, Japan, Singapore, Taiwan, and the United Kingdom. Compaq is registered in the U.S. Patent and Trademark Office. First Edition January 2001.

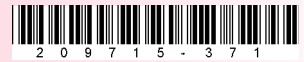

## Welcome!

#### **Congratulations!**

As the owner of a new Presario Notebook computer, you have joined the world-wide community of mobile computer users. This card offers information to guide you through a successful Notebook setup.

## STEP 1: What's in the Box?

Before you start, check that your box contains the following items:

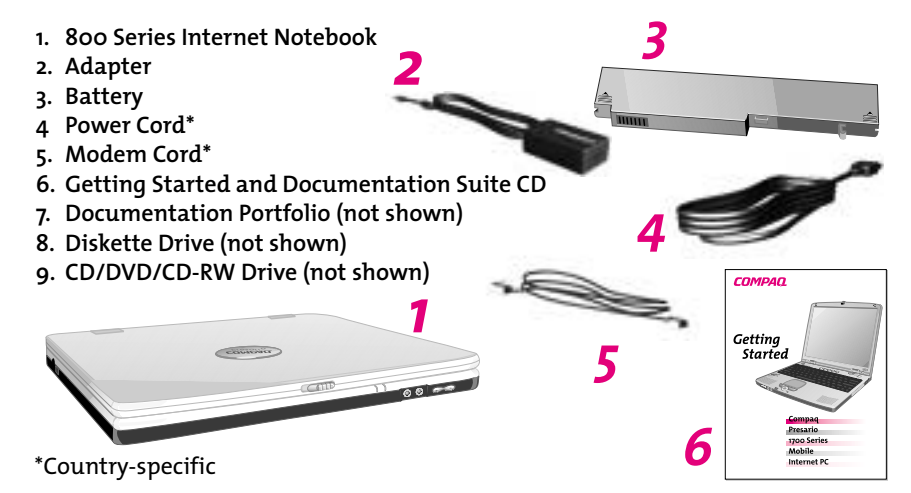

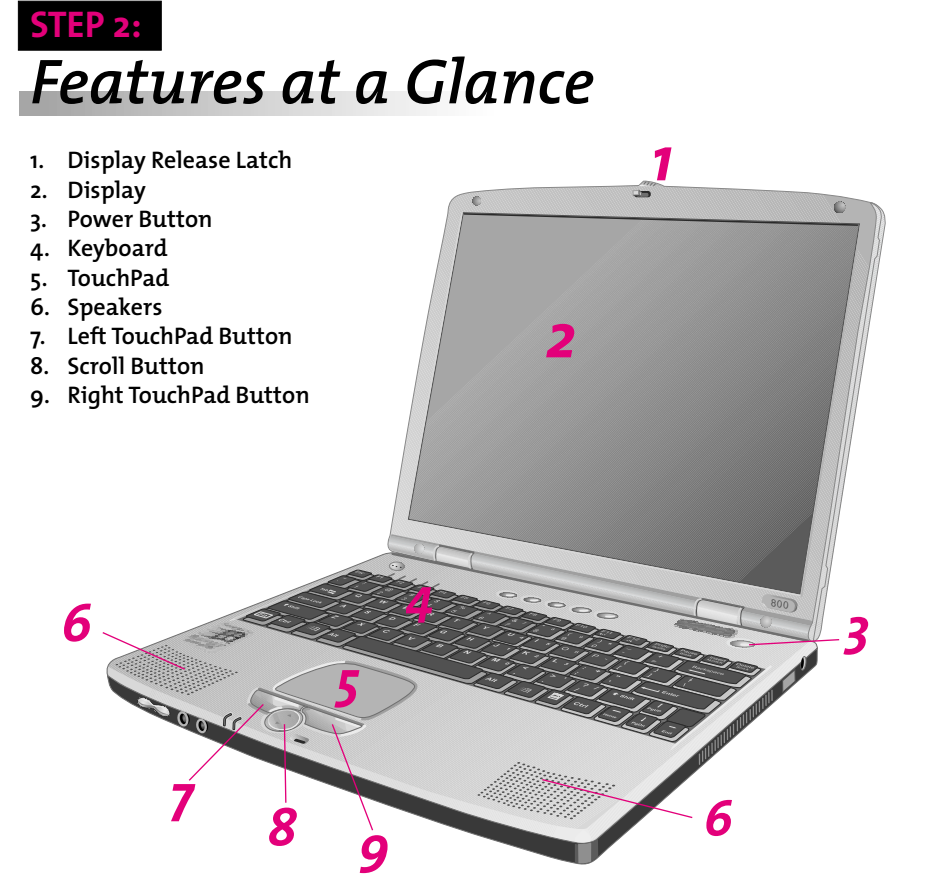

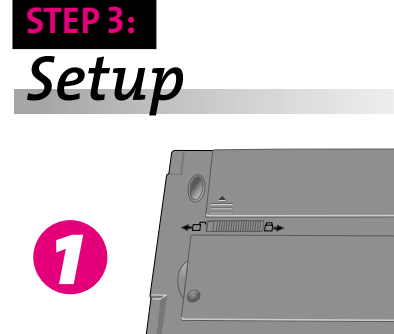

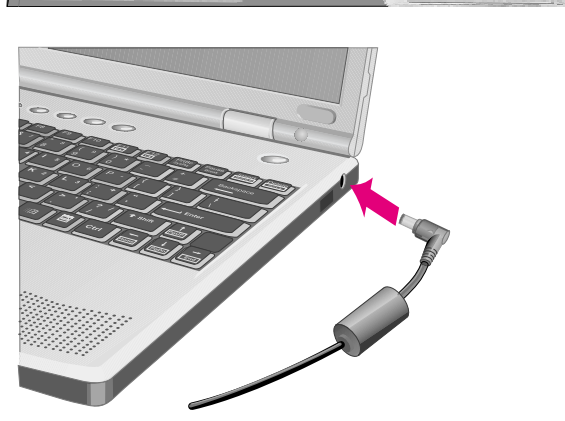

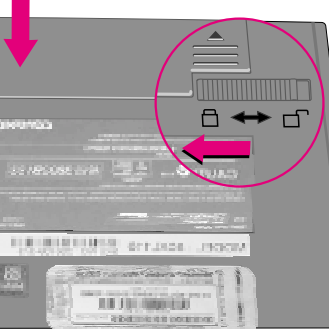

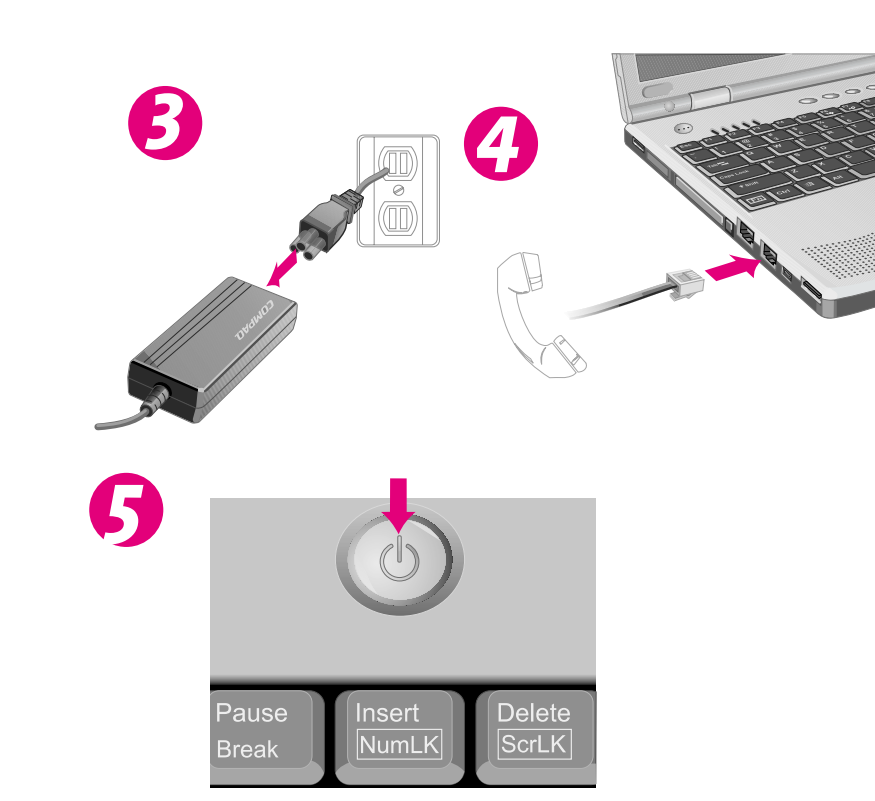

#### WARNING:

Misuse of your personal computer or failure to establish a safe and comfortable workstation may result in discomfort or serious injury. Refer to your Safety and Comfort User s Guide for more information on choosing a workspace and creating a safe and comfortable work environment. To reduce the risk of electrical shock, connect your computer only to a grounded outlet.

### **CAUTION:**

When inserting a disc into the CD/DVD drive, be sure to press the disc over the center quide on the CD/DVD tray until the disc snaps into place. You can damage the disc or your computer if the disc is not installed properly. Refer to your Using Your CD/DVD Drive User s Guide for further information.

## Safety & Comfort Guide

This quide describes proper workstation setup, posture, and health and work habits of computer users. In addition, it contains product safety information applicable to all Compag products.

## Adding Memory/Upgrading Your Notebook

The Compaq Presario 800 Series Mobile Internet PC features one memory expansion slot, located on the bottom of the unit and accessible through the memory expansion door.

#### *To install a memory expansion board:*

All memory expansion boards are asymmetrically keyed (notched) to ensure correct positioning and can be used in either memory expansion slot.

- With the computer turned off, locate and remove (unscrew) the memory expansion hatch on the bottom of your Notebook.
- Insert the memory expansion board into an empty memory expansion slot at a 45-degree angle.
- Push the memory expansion board down until the board is seated in the plastic retention clips. Close the memory expansion hatch.
- Run Computer Setup. The memory is checked and displayed on start-up.

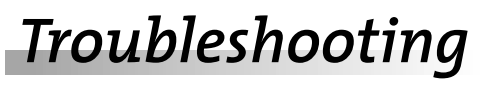

If you encounter minor problems with your Notebook, display, or software, refer to the following list of general suggestions before taking further action.

- Ensure that your Notebook is plugged into the AC adapter and that the adapter is plugged into a working electrical outlet.
- Ensure that your Notebook is turned on and the Power light or icon
- Adjust the brightness and contrast controls of the display. • Remove any diskettes from the drive before turning on your Notebook.

Additional troubleshooting solutions can be found on your Beyond Setup Guide.

# Serial and Model Numbers

Located on the underside of your Notebook. Write these numbers in the space below for quick reference in case you need to call for technical assistance

SERIAL NUMBER

MS C.O.A. NUMBER (Microsoft Certificate of Authenticity)

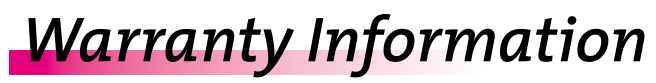

Located in your Documentation Portfolio, your warranty details the Compaq commitment to service during the warranty period. Keep the warranty certificate in a safe place for future reference.

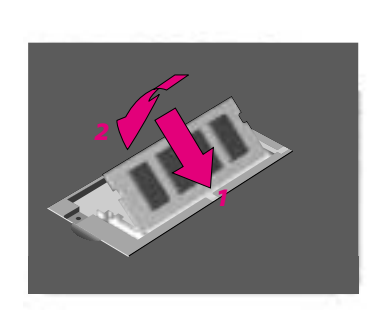

## **Adding** Options

Some options are not available in all regions. Compaq provides all of the necessary options and accessories for your Notebook, such as:

• Battery

- Compag Memory
- AC Adapter
- Carrying Case
- Auto Adapter • Wireless PC Card
- CD-RW Drive

Port Replicator

For more detailed information on purchasing these or other options, refer to the Options Catalog or visit the Compag website at http://www.compaq.com.

## Where to Find Additional Information\*

Consult the extensive list of Compag common solutions in the Beyond Setup Guide.

| Topic:                                  | See this source                                      |  |  |  |  |  |
|-----------------------------------------|------------------------------------------------------|--|--|--|--|--|
| Technical                               | www.Compaq.com/consumersupport                       |  |  |  |  |  |
| Support                                 | Compaq Knowledge Center** (?-Help button<br>or icon) |  |  |  |  |  |
|                                         | See warranty for support numbers and information.    |  |  |  |  |  |
| Frequently Asked<br>Questions           | Beyond Setup Guide Documentation                     |  |  |  |  |  |
| Additional Support<br>for Your Notebook | http://www.compaq.com/support                        |  |  |  |  |  |
|                                         |                                                      |  |  |  |  |  |

\* This document is to be used as an immediate reference only.

\*\* Compaq Knowledge Center is not available in all regions.

## COMPAQ

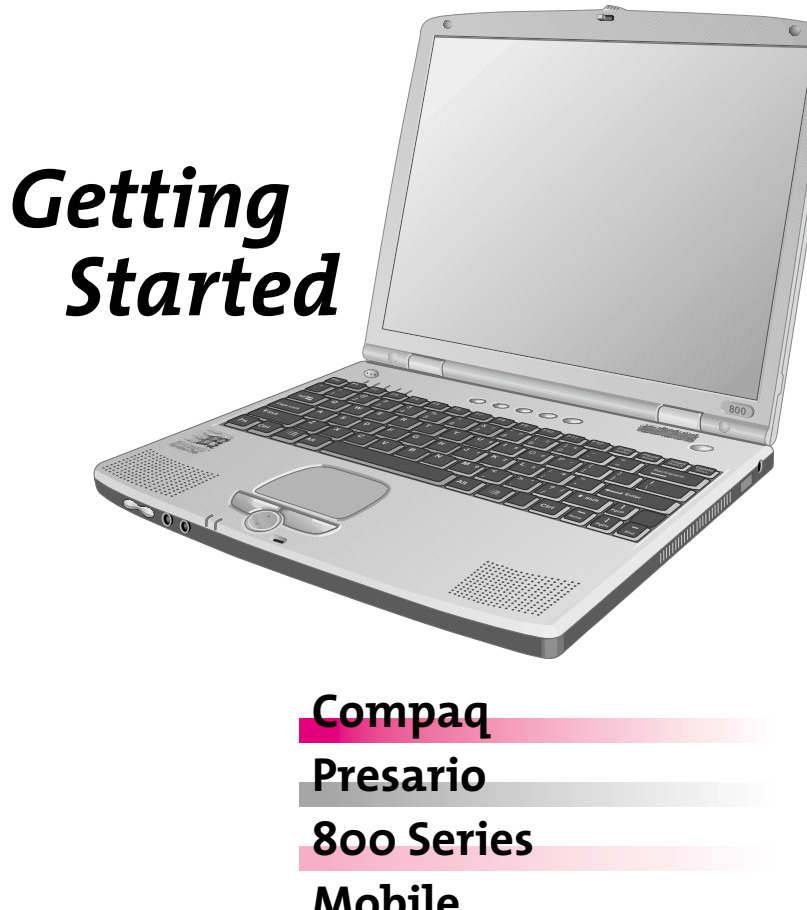

Mobile

Internet PC